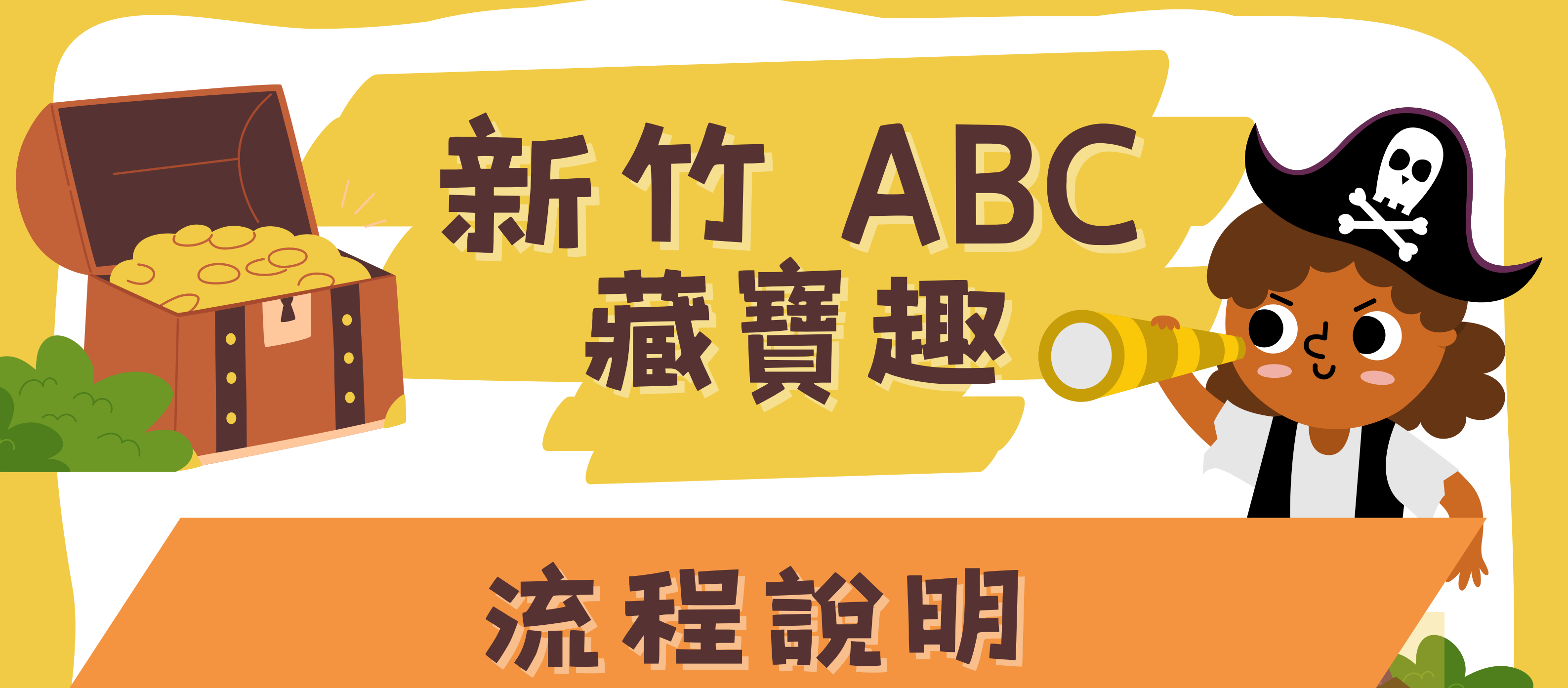

Step 1: 下載"竹市校園智慧通" app Download the app

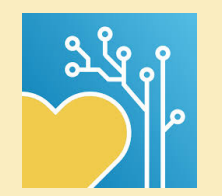

Step 2: 點選右下角的"服務" Click "Service" ● 服務 

探索智慧通

Step 3:

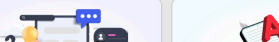

Step 4:

 $\times$ 

竹市英語教育資源

|   | <b>冉 粘 进 "</b> 郑 索 沓 意 通" " | 刀 肓昏          學習智慧通          學習智慧通          文全智慧通          安全智慧通          ()          ()          ()          ()          ()          ()          ()          ()          ()          ()          ()          ()          ()          ()          ()          ()          ()          ()          ()          ()          ()          ()          ()          ()          ()          ()          ()                                                                                         | 點選" 參加活動" | 讓親師生攜手於戶外教學、全市活動、親職時<br>光,盡情遨遊探索新竹市繽紛環境生態文化之<br>同時,結合學習任務,享受寓教於樂、認同家<br>鄉、愛上新竹的全新學習體驗。 |  |
|---|-----------------------------|----------------------------------------------------------------------------------------------------|-----------|----------------------------------------------------------------------------------------|--|
|   | Step 5:                     | 総費智慧通<br>報到智慧通                                                                                                    | Step 6:   |                                                                                        |  |
|   | 掃描 QR code, 新增              | <b>当活動</b><br>副時間には、<br>「「」」」。<br>新竹市 ABC 藏寶趣                                                                                                    | 點選"開始探索"  | 日本では、またで、またで、またで、またで、またで、またで、またで、またで、またで、またで                                           |  |
|   |                             | 探索智慧通                                                                                                    |           |                                                                                        |  |
|   | Step 7:                     | 活動說明<br>使用新竹市探索智慧通掃描QR code,集滿10<br>個通關,可兌換精美贈品。                                                                                                    |           | 0%<br>Q 開始探索                                                                           |  |
|   | 開始進行活動啦!                    | <ul> <li>新竹市政府 Hsinchu City Hall</li> <li>駅</li> <li>新竹市棒球場 Hsinchu Baseball Field</li> <li>駅</li> <li>香山濕地 Siangshan Wetland</li> <li>眼</li> <li>市道湖 Green Grass Lake</li> <li>日</li> <li>新竹動物園 Hsinchu Zoo</li> <li>日</li> <li>新竹動物園 Hsinchu Zoo</li> <li>副</li> <li>新竹教「Anliao Fishing Harbor</li> <li>日</li> <li>新竹着村 Military Village</li> <li>日</li> <li>新竹着地 Hsinchu Air Force Base</li> <li>日</li> <li>京九湯 Meatball Soup</li> <li>日</li> <li>新竹大學 Universities in Hsinchu</li> </ul> |           |                                                                                        |  |
| 2 |                             |                                                                                                    |           | HS                                                                                     |  |

活動上傳之照片,將作為新竹市政府英語教育資源中心宣傳使用。

新竹市政府 Hsinchu City Government